## Software e mappe per navigatori Hyundai

# **Controllo versione 2020**

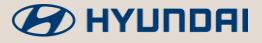

## Map Care 2020 Overview

| Modello  | Codice | Versione                                 | Pagina |                                       |
|----------|--------|------------------------------------------|--------|---------------------------------------|
| :10      | IA     |                                          | 8      |                                       |
| 110      | AC3    | Da 2020                                  | 11     |                                       |
| :20      | CD     | Da 11/2015 a restyling                   | 4      |                                       |
| 120      | GB     | Da restyling MY 2019                     | 9      |                                       |
| 120      | DDo    | 5 porte / Wagon / Fastback (2017~)       | 8      |                                       |
| 130      | FDe    | N                                        | 9      |                                       |
|          |        | Produzione 05-2011~01/2015               | 3      |                                       |
| 140      | VE     | Restyling 2015 (02/2015~09/2016)         | 7      |                                       |
| 140      | VF     | Produzione 2016 (10/2016~05/2018)        | 8      | · · · · · · · · · · · · · · · · · · · |
|          |        | Restyling 2019 (06/2018~)                | 9      |                                       |
| ix20     | JC     |                                          | 3      |                                       |
| lonia    |        | HEV / PHEV / EV (fino a restyling 2019)  | 8      |                                       |
| ioniq    | AL     | HEV / PHEV / EV restyling 2019           | 11     |                                       |
| Kona     | 05     | Benzina / Diesel / EV                    | 9      |                                       |
| KUIId    | 03     | Ibride HEV ed elettriche EV (da MY 2020) | 11     |                                       |
| Nexo     | FE     | Fuel Cell                                | 10     |                                       |
| Tueson   | TIo    | Produzione 07/2015~10/2017               | 4      |                                       |
| Tucson   | ne     | Produzione 11/2017~                      | 9      |                                       |
|          | рм     | Produzione 06/2012~05/2015               | 3      |                                       |
| Santa Fe |        | Restyling (06/2015~)                     | 4      | - 12 · · · ·                          |
|          | TM     | Dal 2018                                 | 9      |                                       |
| H1       | TQ     |                                          | 4      |                                       |
| H350     | EU     |                                          | 7      |                                       |
| Conosis  | рц     | Fino a restyiling                        | 5      | and the                               |
| Genesis  | DH     | Da restyling 2016                        | 6      | and the state                         |
| i30      | GD     | 3 e 5 porte / wagon (2013~2017)          | 3      | ale and                               |
| ix35     | EL     |                                          | 3      | AL BER                                |
| Veloster | FS     |                                          | 3      |                                       |

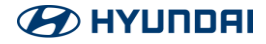

#### Tenere premuto il tasto [Impostazioni]

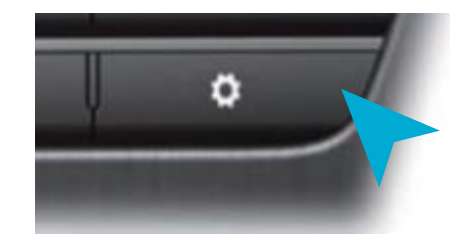

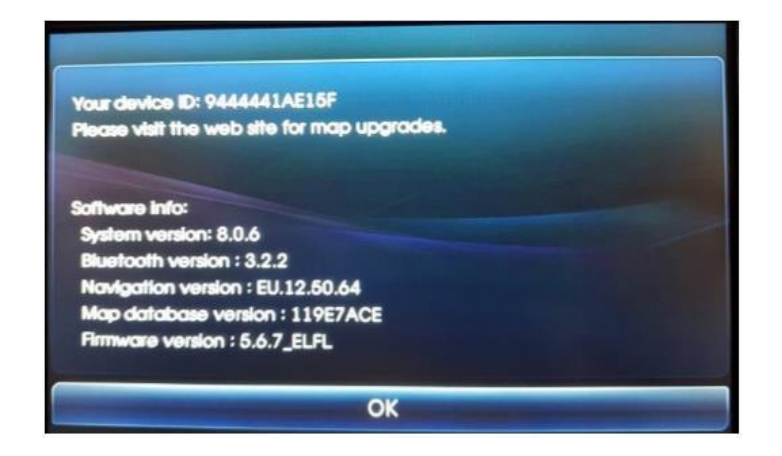

| Versione sistema | 8.0.6       |  |
|------------------|-------------|--|
| Versione Navi    | EU.12.50.64 |  |
| Versione Mappa   | 119E7ACE    |  |

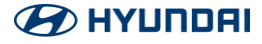

#### Tenere premuto il tasto [Impostazioni]

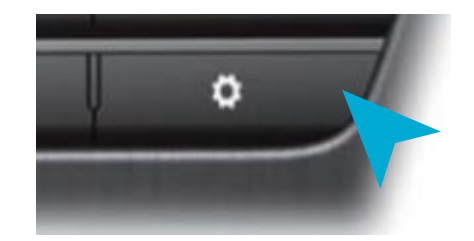

| REG                                                          | 00:07                                                   | <b>₩ 0:074</b> ?  |
|--------------------------------------------------------------|---------------------------------------------------------|-------------------|
| Geräteinformati                                              | onen                                                    | 5                 |
| Geräte-ID 0005C9<br>Für weitere Inform<br>besuchen Sie die I | 92153CB<br>mationen zur Kart<br>Website.<br>ation.com/) | tenaktualisierung |
| Softwarevers, : Ul                                           | M.EU.SOP.08.194                                         |                   |
| Firmware-Vers. : L<br>Navigationsvers. :                     | JM.EU.SOP.08.140<br>UM.EU.SOP.12.51                     | .41               |
| Kartenvers, : EUR                                            | 12,47,44,001,001                                        | (D.F3)            |

| Versione sistema | XX.EU.SOP.XX.194           |  |
|------------------|----------------------------|--|
| Versione Navi    | XX.EU.SOP.12.51.41         |  |
| Versione Mappa   | EUR.12.47.44.001.001(D.F3) |  |

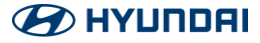

Nel menu delle impostazioni cercare la dicitura [Info Sist] e successivamente la voce [Versione]

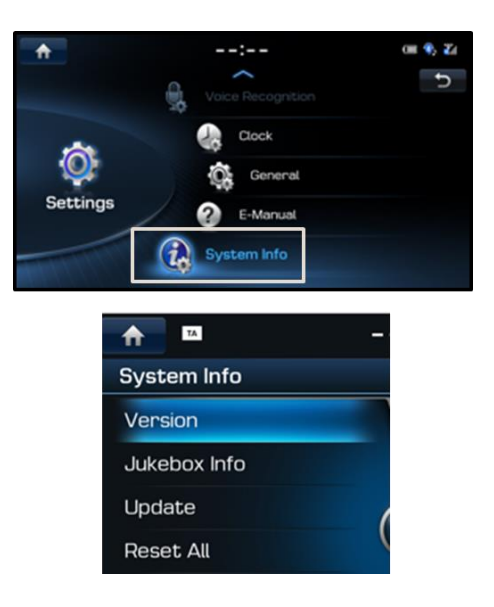

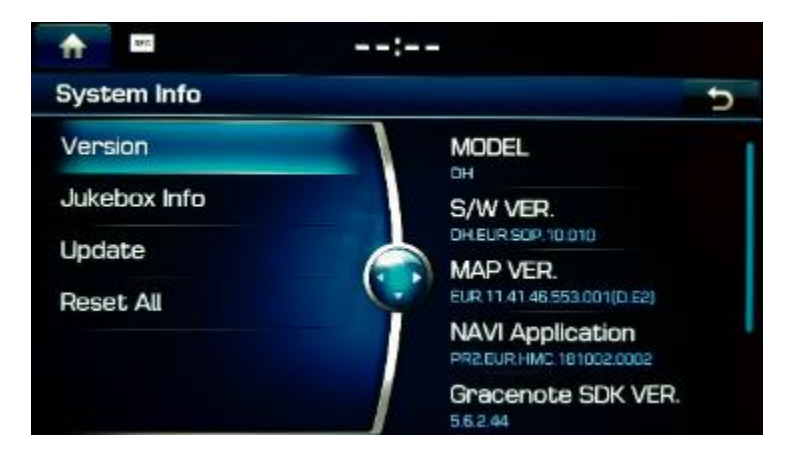

| Versione sistema | DH.EUR.SOP.10.011       |  |
|------------------|-------------------------|--|
| Versione Navi    | PR2.EUR.HMC.191016.0001 |  |
| Versione Mappa   | EUR.12.41.46.682.001    |  |

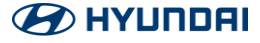

Nel menu delle impostazioni cercare la dicitura [Info Sist] e successivamente la voce [Versione]

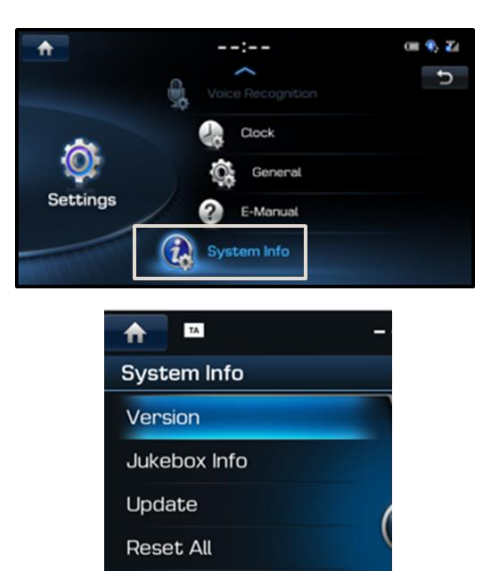

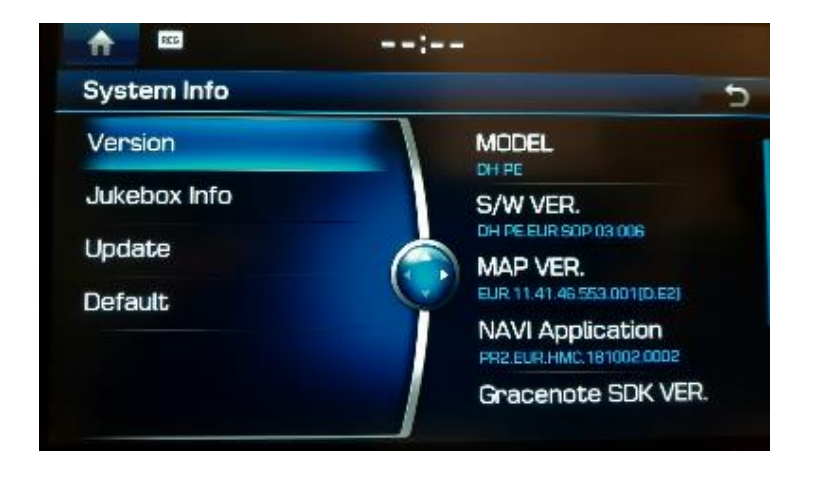

| Versione sistema | DH PE.EUR.SOP.XX.007    |  |
|------------------|-------------------------|--|
| Versione Navi    | PR2.EUR.HMC.191016.0001 |  |
| Versione Mappa   | EUR.12.41.46.680.001    |  |

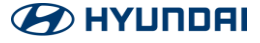

#### Premere il tasto [Impostazioni]

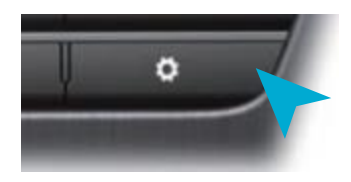

Cercare nel menu la dicitura [Info Sist.] e premere l'icona. Controllare la versione software e mappe.

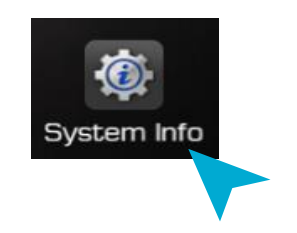

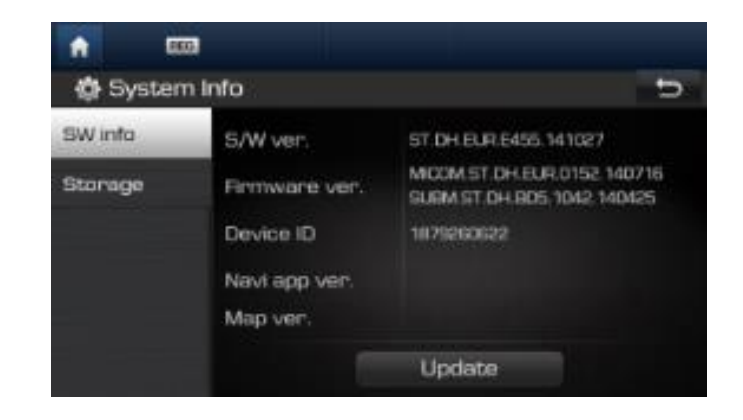

| Versione sistema | E532.191120                |  |
|------------------|----------------------------|--|
| Versione Navi    | ST4.EUR.HMC.191119.514f9e6 |  |
| Versione Mappa   | EUR.12.41.46.682.001(D.F9) |  |

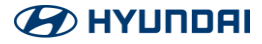

Cliccare sull'icona [Impostazioni] e su [Info Sist.].

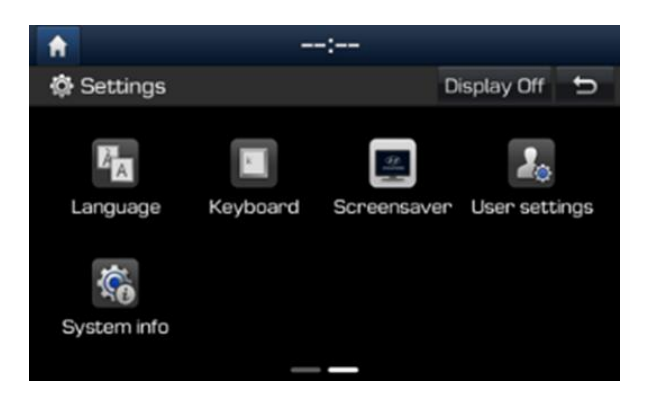

| 1            |           | :                             | 1     |
|--------------|-----------|-------------------------------|-------|
| 🔅 System i   | nfo       | Update: 29.10.2019            | Ð     |
| Version info | MODEL     | AEAH.S5ALN.EU                 |       |
| Lindate      | Software  | AE_HEV.EUR.SOP.008.1.1912     | 209   |
| opadie       | Firmware  | AE_HEV.EUR.0.5.352.191031.MI  | COM   |
| Default      | NAV APP   | STD_AVN_MID.EUR.HMC.191119.65 | ddd9e |
|              | Мар       | EUR.12.41.47.551.101.3(D.F    | 9)    |
|              | Device ID | 2264671129                    |       |

| Versione sistema | XX.EUR.SOP. 008.1.191209          |  |  |
|------------------|-----------------------------------|--|--|
| Versione Navi    | EUR.HMC.191119.65ddd9e            |  |  |
| Versione Mappa   | EUR.12.41.47.551.101.3(D.F9/E.F9) |  |  |

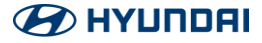

Cliccare sull'icona [Impostazioni] e su [Info Sist.].

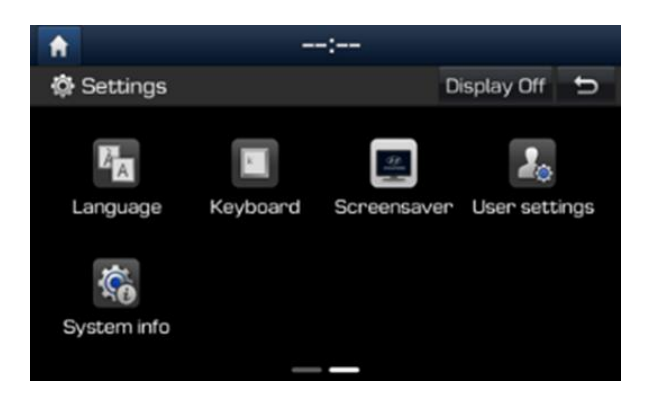

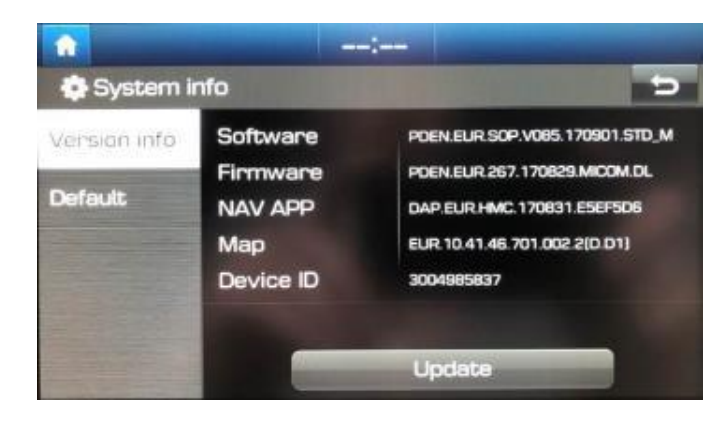

| Ver. Software | XXX.EUR.SOP.V112.191217.STD M                                     |  |  |
|---------------|-------------------------------------------------------------------|--|--|
| Firmware      | XXX.EUR.292.190816.MICOM.DL                                       |  |  |
| NAV APP       | DAP.EUR.HMC.191205.9ACC967                                        |  |  |
| Ver. Mappe    | EUR.12.41.47.551.201.3(D.F9)<br>EUR.12.41.47.551.201.3(D.F9/E.F9) |  |  |

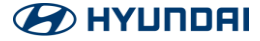

Cliccate su [Impostazioni] e successivamente su [Info Sist.] per controllare le versioni software e mappe.

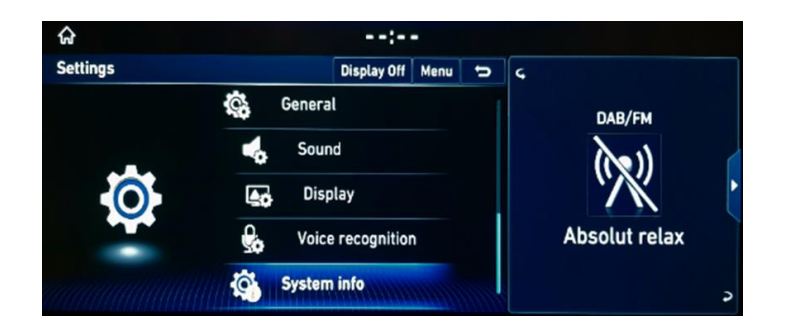

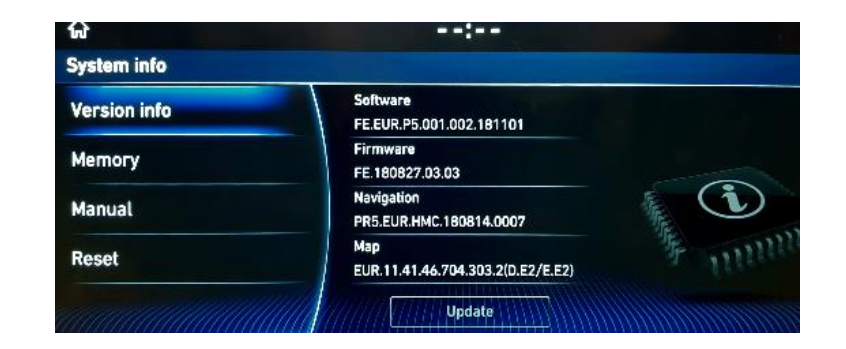

| Ver. Software | FE.EUR.P5.001.004.191126          |  |
|---------------|-----------------------------------|--|
| Firmware      | FE.191003.10.03                   |  |
| NAV APP       | PR5.EUR.HMC.191119.0001           |  |
| Ver. Mappe    | EUR.12.41.47.551.301.2(D.F9/E.F9) |  |

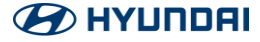

Cliccate su [Impostazioni] e successivamente su [System info] per controllare le versioni software e mappe.

| ★             | Menu                | 4:57 PM | 17.12 | uve 🖓 🖬 🔛 |
|---------------|---------------------|---------|-------|-----------|
| 🗔 General set | tings               |         |       |           |
| Date/Time     | Version info/Update |         | •     |           |
| Language      | Memory              |         | •     |           |
| Keyboard      | Manual              |         | •     |           |
| Screensaver   | Default             |         |       | 李 mmma    |
| System info   |                     |         |       |           |

| ★ C                                                          | <b>14:36</b> Fri, 06.0                                                                                                    | 3 tota and a |
|--------------------------------------------------------------|----------------------------------------------------------------------------------------------------|--------------|
|                                                              | Version info/Update                                                                                                    |              |
| Model<br>Software<br>Firmware<br>NAV APP<br>Map<br>Device ID | AEAP.S5BLC.AEU<br>AE_P_PE.EUR.S5W_L.001.001.191223<br>AE_P_PE.EUR.01.191122.MICOM<br>STD5W.EUR.HMC.200219.b8f1a8e_1902<br>EUR.12.41.47.551.401.2(D.F9/E.F9)<br>0640080098<br>Update | Tunnun .     |

| Ver. Software | XX.EUR.S5W_L.001.001.191223       |  |
|---------------|-----------------------------------|--|
| Firmware      | XX.EUR.01.191214.MICOM            |  |
| NAV APP       | STD5W.EUR.XX.200108.0b8cef0_19Q2  |  |
| Ver. Mappe    | EUR.12.41.47.551.401.2(D.F9/E.F9) |  |

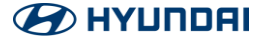